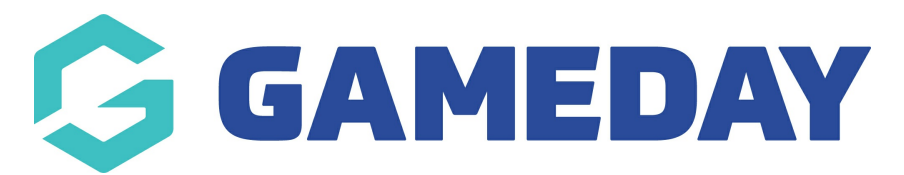

## **Event Participant Transaction Report**

Last Modified on 30/01/2024 10:41 am AEDT

The **Event Participant Transaction Report** provides a listing of any event-based transactions that have been processed through your organisation's GameDay database. The report includes a table of event transaction information including:

- Participant ID
- Participant Name
- Gender
- Date of Birth
- Contact Details
- Organisation running the event
- Member Type
- Financial Status
- Order Date
- Order Number
- Payment Type (Online or Offline)
- Payment Method (Credit Card, PayPal, etc.)
- Order Status (Paid, Unpaid, Cancelled, Refunded etc.)
- Product Name
- Sub-Event Name
- Product Type (Membership, Event or Add-on)
- Product Price
- Discount Information

## To run an Event Transaction Report:

1. On the left-hand menu, click REPORTS

| Ģ   | SAMEDAY              |   |
|-----|----------------------|---|
|     | Dashboard            |   |
| с.  | My Organisation      | • |
| \$  | Finances             | • |
| 288 | Members              | • |
|     | Membership Forms     | • |
|     | Products & Questions |   |
| ₹.÷ | Promotions           |   |
|     | Events               | • |
| Ċ   | Reports              |   |
|     |                      |   |
|     |                      |   |
|     |                      |   |

2. Click the **TABULAR REPORTS** tab

| Rep | ports Help      |                   |
|-----|-----------------|-------------------|
|     | Tabular Reports | Report Dashboards |
|     |                 |                   |

3. Find the Event Participant Transaction Report, and click VIEW REPORT.

| Reports Help          |                                            |           |  |  |  |  |
|-----------------------|--------------------------------------------|-----------|--|--|--|--|
| Tabular Reports       | Report Dashboards                          |           |  |  |  |  |
| Report Name           |                                            | Action(s) |  |  |  |  |
| Transaction Report (  | Transaction Report (Full Details)          |           |  |  |  |  |
| Event Participant Tra | Event Participant Transaction Report       |           |  |  |  |  |
| Organisation Detail R | Organisation Detail Report                 |           |  |  |  |  |
| Advanced Clearance    | Advanced Clearance Report - Transferred In |           |  |  |  |  |
| Event Detail Report   | Event Detail Report                        |           |  |  |  |  |

4. The report will then display as below:

| t Participant Tr                | ansaction I            | Repor  | t              |                       |              |           |                 |         |                   |       |        |                          |                |            |
|---------------------------------|------------------------|--------|----------------|-----------------------|--------------|-----------|-----------------|---------|-------------------|-------|--------|--------------------------|----------------|------------|
|                                 |                        |        |                |                       |              |           |                 |         |                   |       |        |                          |                |            |
|                                 |                        |        |                |                       |              |           |                 |         |                   |       |        |                          |                |            |
|                                 |                        |        |                |                       |              |           |                 |         |                   |       |        |                          |                |            |
| Member Types Product Type       |                        |        | Payment Method |                       | Payment Type |           | Order Status    |         | Product Attribute |       |        | Product Attribute Option |                |            |
| All                             | All                    | $\sim$ | All            | $\sim$                | All          | $\sim$    | All             | $\sim$  | All               |       | $\sim$ | All                      |                | $\sim$     |
| <b>C</b>                        |                        |        |                |                       |              |           |                 |         |                   |       |        |                          |                | - w        |
| Search                          |                        |        | [              | Event Participant ID  | First Name   | Last Name | Assigned Gender | Birth   | Date              | Email |        |                          | Mohile Phone   | Organisati |
| Search Event, Member, Prod      | uct and Discount Names |        | <              | Event i anticipant ib | This truthe  | Lust Hume | Abbighed bender | Dirtin  | Juic              | Linux |        |                          | Hobite I Holie | organisati |
|                                 |                        |        |                |                       | Kosta        |           | Male            | 29 Mar  | ch 1986           |       |        |                          |                |            |
|                                 |                        |        |                |                       | Lilly        |           | Female          | 27 Janu | Jary 1997         |       |        |                          |                | 1          |
|                                 |                        |        |                |                       | Lilly        |           | Female          | 27 Janu | Jary 1997         |       |        |                          | -              |            |
| Event Name                      |                        |        |                |                       | Lilly        |           | Female          | 27 Janu | Jary 1997         |       |        |                          |                | 1          |
| ♀ Search                        |                        |        |                |                       | Lilly        | -         | Female          | 27 Janu | Jary 1997         |       |        |                          | -              | · · ·      |
|                                 | 022                    |        |                |                       | James        |           | Male            | 19 Mar  | -uary 2009        |       |        |                          |                |            |
| GameDay AGIVI 2023              |                        |        |                |                       | Rory         |           | Male            | 01 July | 1994              |       |        |                          |                |            |
| GameDay AGM 2024                |                        |        |                |                       | Tim          |           | Male            | 20 Janu | Jary 1994         |       |        |                          | -              |            |
|                                 |                        |        |                |                       | Con          |           | Male            | 08 Dec  | ember 2005        | 5     |        |                          |                |            |
| GameDay Athletics Carnival      |                        |        |                |                       | James        |           | Male            | 01 July | 2004              |       |        |                          |                |            |
| GameDay Athletics Carnival 2021 |                        |        |                |                       | Constantine  |           | Male            | 16 Apri | l 2009            |       |        |                          |                |            |
|                                 | es carritar 2021       |        |                |                       | Constantine  |           | Male            | 16 Apri | l 2009            |       |        |                          |                |            |
| GameDay Athleti                 | cs Carnival 2024       |        |                |                       | Stuart       |           | Male            | 14 Octo | ber 2023          |       |        |                          |                |            |
| GameDay Athleti                 | cc NZ                  |        |                |                       | Stuart       |           | Male            | 14 Octo | ber 2023          |       |        |                          |                |            |
|                                 | CS INC                 |        |                |                       | Paul         |           | Male            | 18 Janu | uary 1978         |       |        |                          |                |            |
|                                 | ALC: LA                |        |                |                       | Kosta        |           | Male            | 29 Man  | ch 1986           |       |        |                          |                |            |

## **Related Articles**